# **Configure SAML for Security Management Appliance with Duo and Azure**

## Contents

Introduction Prerequisites Requirements Components Used Background Information Configure 1. Configure Single Sign-on 2. Configure AD Sync to Sync the Users from Azure in Duo (Optional) 3. Configure Duo Single Sign-on App for the SMA 4. ConfigureSMA to Use SAML Verify Troubleshoot Related Information

# Introduction

This document describes how to integrate Duo with Security Management Appliance (SMA) and Azure for Security Assertion Markup Language (SAML) authentication.

# Prerequisites

## Requirements

Cisco recommends that you have knowledge of these topics:

- An active Azure account: You must have an Azure subscription and access to the Azure AD console to set up the integration with Duo (Free License)
- A SAML-supported Service Provider (SP): You must have an application or system that supports SAML authentication and is configured to work with Azure AD as the identity provider.
- Configuration information: You must have specific configuration information for your SP and Duo, such as SAML entity IDs, SAML response URL, and SAML security key.

## **Components Used**

The information in this document is based on these software and hardware versions:

- Cisco SMA
- Azure Cloud
- Duo

The information in this document was created from the devices in a specific lab environment. All of the devices used in this document started with a cleared (default) configuration. If your network is live, ensure that you understand the potential impact of any command.

# **Background Information**

Duo is a two-factor authentication service provider that adds a layer of security to SAML authentication.

In a typical scenario, Azure acts as the Identity Provider (IdP) and an external service, such as a web application or information system, acts as the Security SMA.

The flow of SAML authentication with Duo and Azure would look like this:

- 1. A user attempts to access the Security SMA and is redirected to Azure to log in.
- 2. Azure requests user authentication and uses Duo to verify the users identity through a second authentication factor (Call, SMS, Hardware Token, WebAuth).
- 3. Once authenticated, Azure sends a SAML response to the SMA which includes authorization information and assertions about the user.
- 4. The SMA validates the SAML response and, if valid, allows the user to access the protected resource.
- 5. In summary, SAML with Duo and Azure enables secure and centralized user authentication across different systems and platforms, use a combination of password authentication and two-factor authentication to increase security.

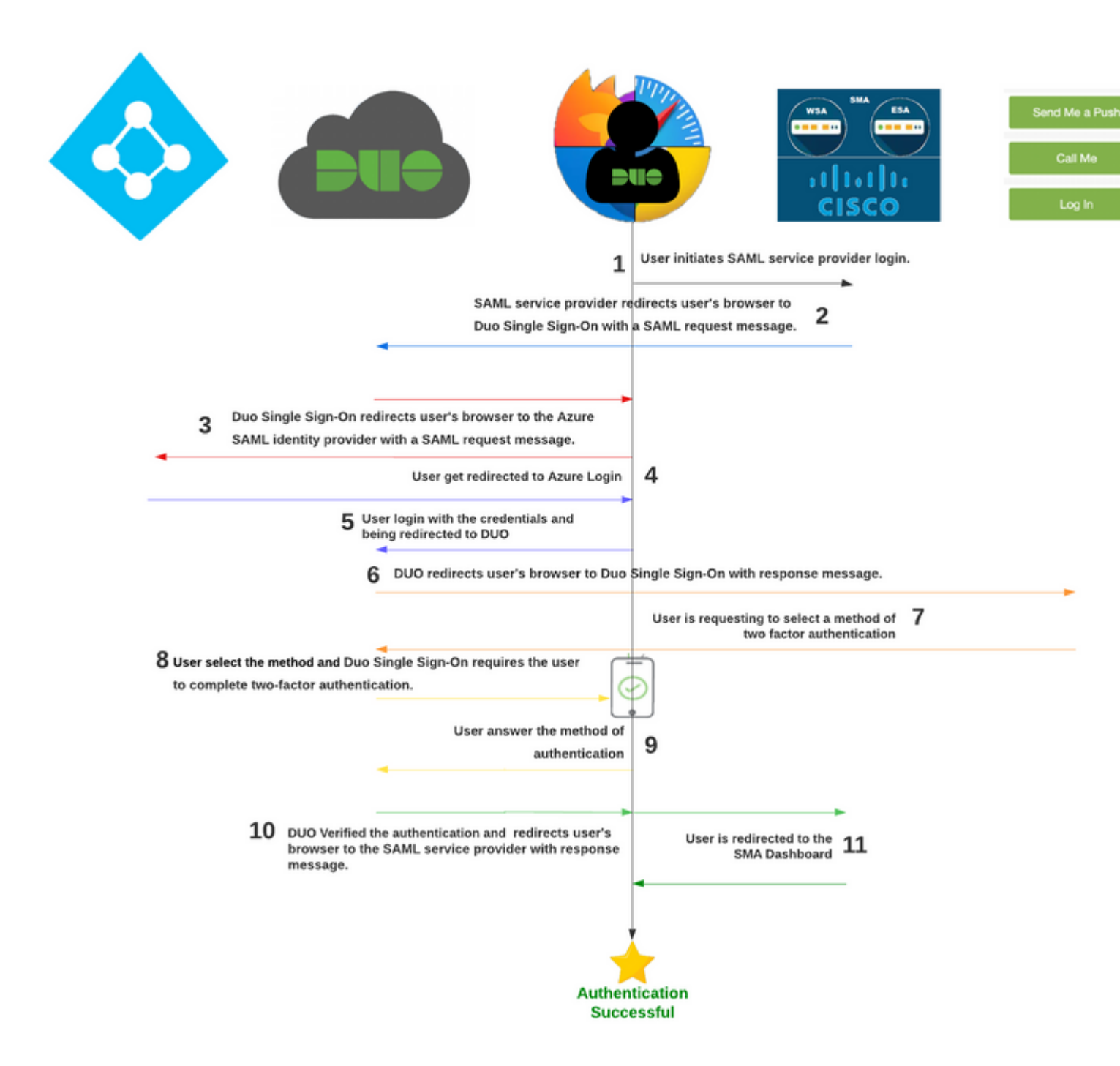

#### **Important Observations**

- SAML is a security standard that enables user authentication and authorization across different systems and platforms.
- IdP is the Identity that stores all the information of the users to permit the authentication (that means Duo has all the user information to confirm and approve a request for authentication).
- SP In simple words, it is the application.

Note: This only works with Azure as a SAML authentication source.

## Configure

## 1. Configure Single Sign-on

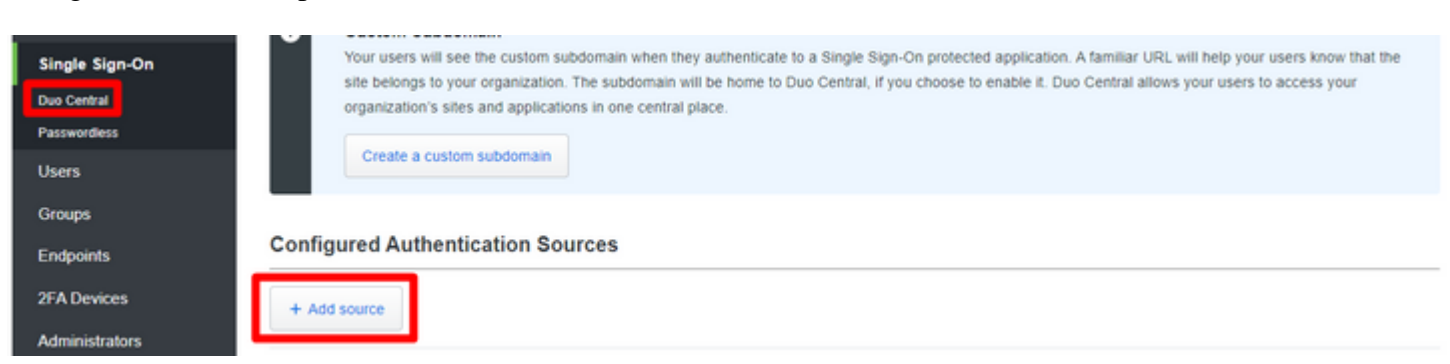

Navigate in the admin portal to Single Sign-on > Duo Central > Add source.

And select Add SAML Identity Provider as shown in the image.

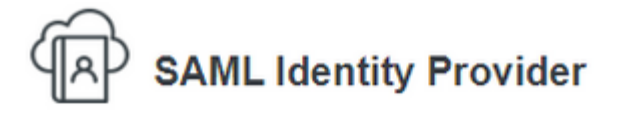

Use a cloud hosted SAML identity provider to check users' first-factor credentials. View documentation

#### Use this option if your identity provider is

· Compatible with SAML 2.0

#### Common Compatible Identity Providers:

- Azure AD
- AD FS
- Google
- Okta
- OneLogin
- Ping
- · Any other SAML 2.0 Identity Provider

#### To get started you'll need:

 Administrative access to your Duo account and your identity provider

Add SAML Identity Provider

Here in this part, you find all the information which you need to integrate Duo with Azure to integrate with your SMA.

Maintain the information in other windows to use in the integration meanwhile, you configure the parameters in Azure.

# SAML Identity Provider Configuration × Disabled

Configure a SAML Identity Provider to provide primary authentication for Duo Single Sign-On by following the sections below. Learn more about configuring the SAML Identity Provider with Duo Single Sign-On

### 1. Configure the SAML Identity Provider

Provide this information about your Duo Single Sign-On account to your SAML identity provider.

| Entity ID            | https://sso-5ed0a388.sso.duosecurity.com/saml2/idp/RIZEF4UDC85LT7YTVOOY/metadata |
|----------------------|----------------------------------------------------------------------------------|
|                      |                                                                                  |
| Assertion Consumer   | https://sso-5ed0a388.sso.duosecurity.com/saml2/idp/RIZEF4UDC85LT7YTVOOY/acs      |
| Service URL          |                                                                                  |
| Audience Restriction | https://sso-5ed0a388.sso.duosecurity.com/saml2/idp/RIZEF4UDC85LT7YTVOOY/metadata |
|                      |                                                                                  |
| Metadata URL         | https://sso-5ed0a388.sso.duosecurity.com/saml2/idp/RIZEF4UDC85LT7YTVOOY/metadata |
|                      |                                                                                  |
| XML File             | Download Metadata XML                                                            |

### 2. Configure SAML Identity Provider's Attributes

Configure your SAML IdP to use the following attribute names when sending SAML responses to Duo. The attribute name in the res name on the table below (case sensitive). Not all identity providers may have or provide these attributes. Duo recommends sending configuring these identity provider attributes.

| Required Attribute Names | Example Value    | Appearance in                     |
|--------------------------|------------------|-----------------------------------|
| Username                 | jdoe             | <username></username>             |
| Email                    | jdoe@example.com | <email addres<="" th=""></email>  |
| DisplayName              | Jo Doe           | <display nam<="" th=""></display> |
| FirstName                | John             | <first name=""></first>           |
| LastName                 | Doe              | <last name=""></last>             |

Sta

## 3. Configure Duo Single Sign-On

Get this information from your SAML identity provider so Duo Single Sign-On can use it for primary authentication.

| Display Name *       | SAML Identity Provider                                                          |                                       |
|----------------------|---------------------------------------------------------------------------------|---------------------------------------|
|                      | Used only to help you identify the identity provider within our interface.      |                                       |
| Entity ID *          |                                                                                 |                                       |
|                      | The global, unique ID for your SAML entity. This is provided by your identity   | provider.                             |
| Single Sign On URL * |                                                                                 |                                       |
| Single Sign-On OKE   | URL to use when performing a primary authentication.                            |                                       |
| Single Legent UDI    |                                                                                 | antional                              |
| Single Logout UKL    | URL, provided by your identity provider, that Duo will send Single Logout res   | optional sponses to. It is unused now |
|                      |                                                                                 |                                       |
| Logout Redirect URL  |                                                                                 | optional                              |
|                      | URL users will be redirected to after logging out of Duo Single Sign-On.        |                                       |
| Certificate *        | Choose File No file chosen                                                      |                                       |
|                      | Upload the certificate from your identity provider. The file must be in the PEN | M format, which usually has           |
| Username             | None                                                                            |                                       |
| normalization *      | Simple<br>"DOMAIN\username", "username@example.com", and "username"             | " are treated as the same u           |
|                      | Controls if a username should be altered before trying to match them with a     | Duo user account.                     |

Now, after you check what information you have in the SAML Azure integration (Duo Admin Portal) part

you need to log under the Azure portal https://portal.azure.com/.

Search for Azure Active Directory in the search bar at the top as shown in the image.

|                                                                                                    | ×     |
|----------------------------------------------------------------------------------------------------|-------|
| All     Services (99+)     Resources     Resource Groups     Marketplace (10)     Documentation (29)       Azure Active Directory (2)     Azure Active Directory (2)     Azure Active Directory (2)     Azure Active Directory (2) |       |
| Azure Active Directory Azure Database for MySQL servers                                                                                                    | See a |
| Security 💋 Azure Native Dynatrace Service                                                                                                    |       |
| Activity log Activity log Activity log                                                                                                    |       |
| 🧟 Azure Cosmos DB 🗧 👌 👌 Zure Native Qumulo Scalable File Service                                                                                                    |       |
| Markatalaca                                                                                                    | Caa 5 |

Navigate to Enterprise Applications as shown in the image.

| ( | 0   | ciscosspt.com   Over<br>Azure Active Directory | view       |                                             |                                                |                                         |              |                 |                                                                        |                                        |
|---|-----|------------------------------------------------|------------|---------------------------------------------|------------------------------------------------|-----------------------------------------|--------------|-----------------|------------------------------------------------------------------------|----------------------------------------|
|   |     | ~                                              | + Add      | 🗸 🛞 Man                                     | age tenants                                    | 🖪 What's new                            | 🗔 Prev       | iew features    | 🔗 Got feedbac                                                          | k? 🗸                                   |
|   | 0   | Overview                                       | ~          |                                             |                                                |                                         |              |                 |                                                                        |                                        |
|   | • • | Preview features                               | (i)<br>Mic | rosoft Entra ha                             | as a simpler, inte                             | egrated experienc                       | e for managi | ng all your Ide | entity and Access Man                                                  | agement needs.                         |
|   | ×   | Diagnose and solve problems                    |            |                                             |                                                |                                         |              |                 |                                                                        |                                        |
| 1 | Mai | nage                                           | Overviev   | w Monitor                                   | ing Proper                                     | rties Recomr                            | mendations   | Tutorials       |                                                                        |                                        |
|   | 8   | Users                                          | 🔎 Sea      | rch your tenan                              | nt                                             |                                         |              |                 |                                                                        |                                        |
| 1 | 81  | Groups                                         |            |                                             |                                                |                                         |              |                 |                                                                        |                                        |
| 1 | Û   | External Identities                            | Basic info | ormation                                    |                                                |                                         |              |                 |                                                                        |                                        |
|   | 8,  | Roles and administrators                       | Name       |                                             | ciscosspt.com                                  |                                         |              |                 | Users                                                                  | 2                                      |
| - | a   | Administrative units                           | Tenant ID  |                                             | 34f282c3-10b                                   | e-4278-a088-0e1                         | bb31757ba    | D               | Groups                                                                 | 3                                      |
| _ | •   | Delegated admin partners                       | Primary d  | omain                                       | ciscossot es                                   |                                         |              |                 | Applications                                                           | 0                                      |
|   | 6   | Enterprise applications                        | Finalyu    | omani                                       | ciscosspiles                                   |                                         |              |                 |                                                                        |                                        |
| l |     | Devices                                        | License    |                                             | Azure AD Free                                  | 6                                       |              |                 | Devices                                                                | 0                                      |
|   | ι,  | App registrations                              | Alerts     |                                             |                                                |                                         |              |                 |                                                                        |                                        |
| ( | ۵)  | Identity Governance                            |            |                                             |                                                |                                         |              |                 |                                                                        |                                        |
|   | 6   | Application proxy                              | Δ          | Upcoming A                                  | Authenticator n                                | umber matching                          | ,            | Δ ·             | Jpcoming MFA Serve                                                     | er deprecation                         |
| 1 |     | Custom security attributes<br>(Preview)        |            | enforcemen<br>Microsoft Au<br>controls will | <b>t</b><br>thenticator nun<br>be removed afte | nber matching adı<br>er February 27. 20 | min<br>123.  | P<br>F          | Please migrate from M<br>actor Authentication I<br>inv service impact. | IFA Server to Azur<br>by September 202 |
|   | ů   | Licenses                                       |            | Number mat<br>Authenticato                  | ching will be en<br>r users after thi          | forced for all Mic<br>s date.           | rosoft       |                 | ,                                                                      |                                        |
| ( | Ф   | Cross-tenant synchronization<br>(Preview)      |            | Learn more (                                | 2                                              |                                         |              | L               | earn more 🛙                                                            |                                        |
|   | ٠   | Azure AD Connect                               |            |                                             |                                                |                                         |              |                 |                                                                        |                                        |

Select New Application as shown in the image.

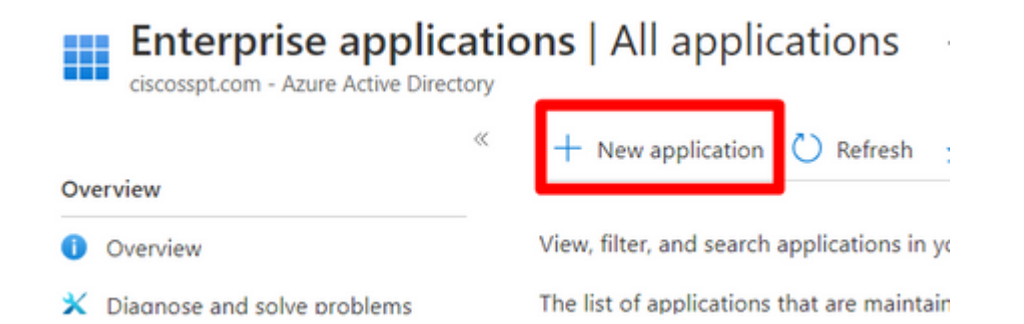

Select Create your own application, choose the name of your app and select Integrate any other application you don't find in the gallery (Non-Gallery) and click Create.

| Home > Enterprise applications   All applications ><br>Browse Azure AD Gallery |                                                               |                                                        |                                                                      | Crea                       |
|--------------------------------------------------------------------------------|---------------------------------------------------------------|--------------------------------------------------------|----------------------------------------------------------------------|----------------------------|
|                                                                                |                                                               |                                                        |                                                                      | R Ga                       |
| The Azure AD App Gallery is a catalog of thousands of ap                       | r<br>ps that make it easy to deploy and configure single sigr | 1-on (SSO) and automated user provisioning. When deplo | ying an app from the App Gallery, you leverage prebuilt templates to | If you an<br>conr applicat |
| P Search application     Search application                                    | Single Sign-on : All User Account Management :                | All Categories : All                                   | escribed in this article.                                            | What's t                   |
| Cloud platforms                                                                |                                                               |                                                        |                                                                      | What ar                    |
| Amazon Web Services (AWS)                                                      | Google Cloud Platform                                         | Oracle                                                 | SAP                                                                  | 0.0                        |
|                                                                                | _                                                             | $\sim$                                                 |                                                                      | <ul> <li>Inte</li> </ul>   |

Now, add the users. (only the users added here can be used at the time of Single Sign-on (SSO) login).

Select Assign Users and Groups as shown in the image.

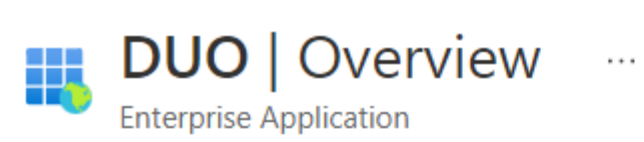

|                               | «                                                              |
|-------------------------------|----------------------------------------------------------------|
| 👪 Overview                    | Properties                                                     |
| Deployment Plan               | Name ()                                                        |
| 🔀 Diagnose and solve problems |                                                                |
| Manage                        | Application ID (i)                                             |
|                               | 43171f73-39ad-47e3-8253                                        |
| Properties                    | Object ID 🕕                                                    |
| A Owners                      | c88fe251-bd17-49c1-b279 🗈                                      |
| 👃 Roles and administrators    | Getting Started                                                |
| Users and groups              |                                                                |
| Single sign-on                |                                                                |
| Provisioning                  | 1. Assign users and groups                                     |
| Application proxy             | Provide specific users and groups acces<br>to the applications |
| Self-service                  | Assign users and groups                                        |
| Custom security attributes    |                                                                |

Select Add user/group as shown in the image.

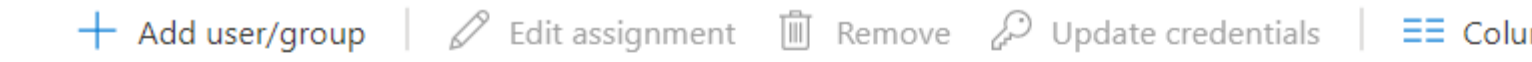

The application will appear for assigned users within My Apps. Set 'visible to users?' to no in properties t

Assign users and groups to app-roles for your application here. To create new app-roles for this applica

| ר א | irst 20 | 0 shown, to search all users & gro |
|-----|---------|------------------------------------|
|     | Displa  | ay Name                            |
|     | DU      | duo                                |
|     | DU      | duo2                               |
|     |         |                                    |

Note: You only can add groups if your AD is licensed, if not then you can use users.

After the users or groups have been added, you start with the SSO Configuration.

- Select Set Up Single Sign-on
- Select SAML

#### Properties

| DU     | Name ()                                  |   |                                             |   |                              |                                                                                                 |
|--------|------------------------------------------|---|---------------------------------------------|---|------------------------------|-------------------------------------------------------------------------------------------------|
|        | DUO_SSO                                  |   |                                             |   |                              |                                                                                                 |
|        | Application ID ①                         |   |                                             |   | Single sign-<br>in your orga | on (SSO) adds security and convenience when<br>inization to sign in to every application they u |
|        | ec2a7c1d-3b01-4040-9654 🗈                |   |                                             |   | credential is                | used for all the other applications they need                                                   |
|        | Object ID 🕕                              |   |                                             |   |                              |                                                                                                 |
|        | ed46ab4b-f936-4908-ae09 🗈                |   |                                             |   |                              |                                                                                                 |
|        |                                          |   |                                             |   | Select a                     | a single sign-on method H                                                                       |
| Gettin | g Started                                |   |                                             |   |                              |                                                                                                 |
|        |                                          | 1 |                                             | _ | 0                            |                                                                                                 |
|        |                                          |   |                                             | 1 | $\bigcirc$                   | Disabled<br>Single sign-on is not enabled. The user                                             |
|        | 1. Assign users and groups               | Э | 2. Set up single sign on                    |   | -                            | won't be able to launch the app from                                                            |
|        | Provide specific users and groups access | - | Enable users to sign into their application |   |                              | My Apps.                                                                                        |
|        | to the applications                      |   | using their Azure AD credentials            |   |                              |                                                                                                 |
|        | Assign users and groups                  |   | Get started                                 |   |                              |                                                                                                 |
|        |                                          |   |                                             |   |                              |                                                                                                 |

After that, you need to configure the Duo SAML-Based Sign-on on Azure with the data of SAML Azure integration in the Duo Admin Portal.

## DUO | SAML-based Sign-on

Enterprise Application

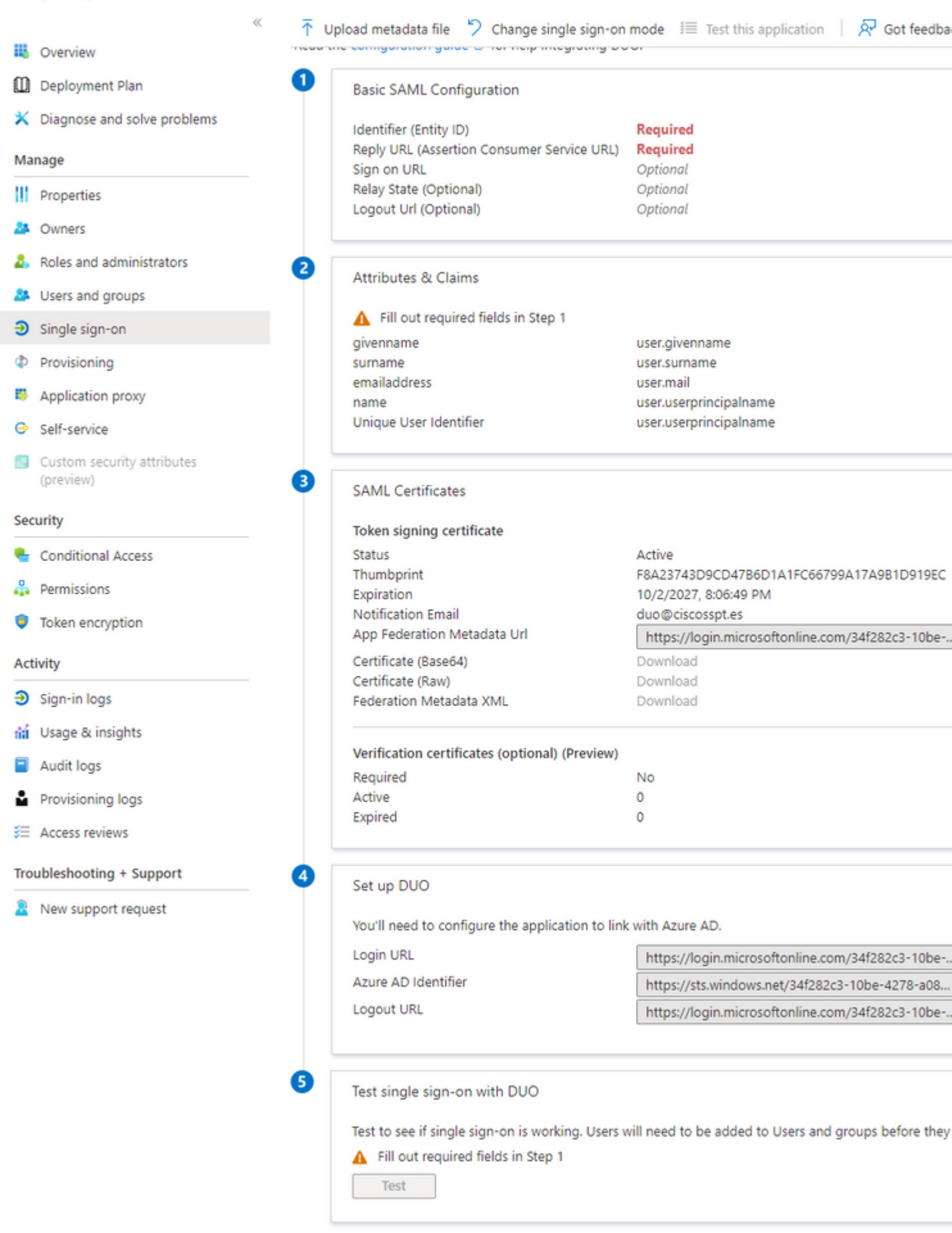

Select Edit under Basic SAML Configuration as shown in the image.

and select the certificate which you want to download as shown in the previous image. (this is under your Duo app in the admin panel).

### 3. Configure Duo Single Sign-On

Get this information from your SAML identity provider so Duo Single Sign-On can use it for primary authentication.

| Display Name *              | Azure                                                                                                    |
|-----------------------------|----------------------------------------------------------------------------------------------------|
|                             | Used only to help you identify the identity provider within our interface.                                                                                                    |
| Entity ID *                 | https://sts.windows.net/34f282c3-10be-4278-a088-0e1bb31757b;<br>The global, unique ID for your SAML entity. This is provided by your identity provider.                                                                                         |
| Single Sign-On URL *        | https://login.microsoftonline.com/34f282c3-10be-4278-a088-0e1t<br>URL to use when performing a primary authentication.                                                                                                    |
| Single Logout URL           | optional<br>URL, provided by your identity provider, that Duo will send Single Logout responses to. It is unused now but may be used in the                                                                                                    |
| Logout Redirect URL         | Optional<br>URL users will be redirected to after logging out of Duo Single Sign-On.                                                                                                    |
| Existing Certificate *      | CN=Microsoft Azure Federated SSO Certificate - 2026-01-25 11:00:21+00:00 Choose File No file chosen                                                                                                    |
|                             | Upload the certificate from your identity provider. The file must be in the PEM format, which usually has a .pem, .cert, .crt or                                                                                                    |
| Username<br>normalization * | <ul> <li>None</li> <li>Simple         "DOMAIN\username", "username@example.com", and "username" are treated as the same user.</li> <li>Controls if a username should be altered before trying to match them with a Duo user account.</li> </ul> |
|                             |                                                                                                    |

#### You have now ended the SAML Configuration between Duo and Azure.

Warning: The test in Azure does not work, it fails (please do not try).

Test single sign-on with DUO

Test to see if single sign-on is working. Users will need to be added to Users and groups before they can sign in.

Fill out required fields in Step 1
Test
The test in Azure would not work, it fail (Do not try)

### 2. Configure AD Sync to Sync the Users from Azure in Duo (Optional)

This step is optional but helps to Sync the Groups from Azure to Duo. You can skip this step if you do not want to do that.

Navigate toUsers > Directory Sync > Add New Sync > Azure AD as shown in the image.

| Device Insight<br>Policies<br>Applications     | Directory Sync<br>Directory Syncs Connections | 239 days left<br>S |                   |
|------------------------------------------------|-----------------------------------------------|--------------------|-------------------|
| Single Sign-On                                 | Status Name •                                 | Туре               | Scheduled Syncing |
| Add User                                       | O AD Sync                                     | Active Directory   | Paused            |
| Pending Enrolments<br>Bulk Enroll Usels        | ① AD Sync (2)                                 | Active Directory   | Paused            |
| Import Users<br>Directory Sync<br>Bypass Codes |                                               |                    |                   |

After that, you are redirected to New Azure AD Sync. Choose Add New Connection, and click Continue.

# New Azure AD Sync 239 days left

Sync your Duo account with Azure AD. Learn more about syncing users from Azure AD

### **Azure AD Connection**

First, you'll need to grant Duo permission to read from your organization's Azure Active Directory. Afterwards, you will be redirected here to continue setup.

Reuse existing connection

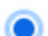

#### Add new connection

You will be redirected to Azure to authorize a new connection

You must need to authenticate in Azure in order to accept the agreements and rights.

| Microsoft                                                                                                    |  |  |  |  |
|----------------------------------------------------------------------------------------------------|--|--|--|--|
| Pick an account                                                                                                    |  |  |  |  |
| Connected to Windows                                                                                                    |  |  |  |  |
| duo<br>duo@ciscosspt.es<br>Signed in                                                                                                    |  |  |  |  |
| + Use another account                                                                                                    |  |  |  |  |
|                                                                                                    |  |  |  |  |
| Microsoft                                                                                                    |  |  |  |  |
| duo@ciscosspt.es                                                                                                    |  |  |  |  |
| Permissions requested                                                                                                    |  |  |  |  |
| Duo Azure AD Sync<br>App info                                                                                                    |  |  |  |  |
| This application is not published by Microsoft or<br>your organization.                                                                                                    |  |  |  |  |
| This app would like to:                                                                                                    |  |  |  |  |
| ✓ Read directory data                                                                                                    |  |  |  |  |
| ✓ Read all groups                                                                                                    |  |  |  |  |
| Read all users' full profiles                                                                                                    |  |  |  |  |
| <ul> <li>Maintain access to data you have given it access to</li> </ul>                                                                                                    |  |  |  |  |
| Consent on behalf of your organization                                                                                                    |  |  |  |  |
| Accepting these permissions means that you allow this app to use<br>your data as specified in their terms of service and privacy<br>statement. The publisher has not provided links to their terms<br>for you to review. You can change these permissions at<br>https://myapps.microsoft.com. Show details |  |  |  |  |
| Does this app look suspicious? Report it here                                                                                                    |  |  |  |  |
| Cancel Accept                                                                                                    |  |  |  |  |
|                                                                                                    |  |  |  |  |

Select theGroups which you want to integrate.

# ciscosspt.com Rename 239 days left

Import Duo user names and other information directly from your Azure Active Directory (AD) cloud service. Learn more about syncing users from Azure AD

### **Azure AD Connection**

Connected

#### ciscosspt.com

Authorized by duo (duo@ciscosspt.es) on January 30, 2023 at 1:43 PM UTC.

Reauthorize

### Groups

These groups and their users will be imported from your Azure Active Directory (AD) cloud service

| Select Azure groups | * |
|---------------------|---|
| All Company         |   |
| ciscosspt.com       |   |
| DUO_SSPT            |   |

The attribute names can only contain alphanumeric characters.

Before that, you can mark the checkbox to permit you to send the email for enrollment, or wait for the user to log in to the app and be prompted to enroll in Duo.

## Enrollment Email

Emails will be sent to users with valid email addresses and without any devices. You can edit the enrollment email in Setti

Send enrollment emails to synced users

#### And choose Save.

**Note**: To know more about enrollment and users, you can go to the next link <u>https://duo.com/docs/enrolling-users.</u>

### 3. Configure Duo Single Sign-on App for the SMA

Please refer to Single Sign-On for Generic SAML Service Providers | Duo Security.

Create the APP in Duo to integrate the SMA.

- Navigate to Applications > Protect an Application
- Search for Generic SAML Service Provider.
- ChooseProtect.

| Applications            | ι τοτεσι απ Αρριισ          | αιση                                                               |
|-------------------------|-----------------------------|--------------------------------------------------------------------|
| Protect an Application  | generic SAML                |                                                                    |
| Single Sign-On<br>Users | Application                 | Protection Type                                                    |
| Groups<br>Endpoints     | Generic SAML Service Provid | der 2FA with SSO hosted by Duo<br>(Single Sign-On) Documentation C |

In this part, you configure some variables for Service Provider and SAML Response that share the SP and the IdP.

You configure the most important part for the IdP to permit the users to authenticate and send the correct parameters in SAML.

## Service Provider

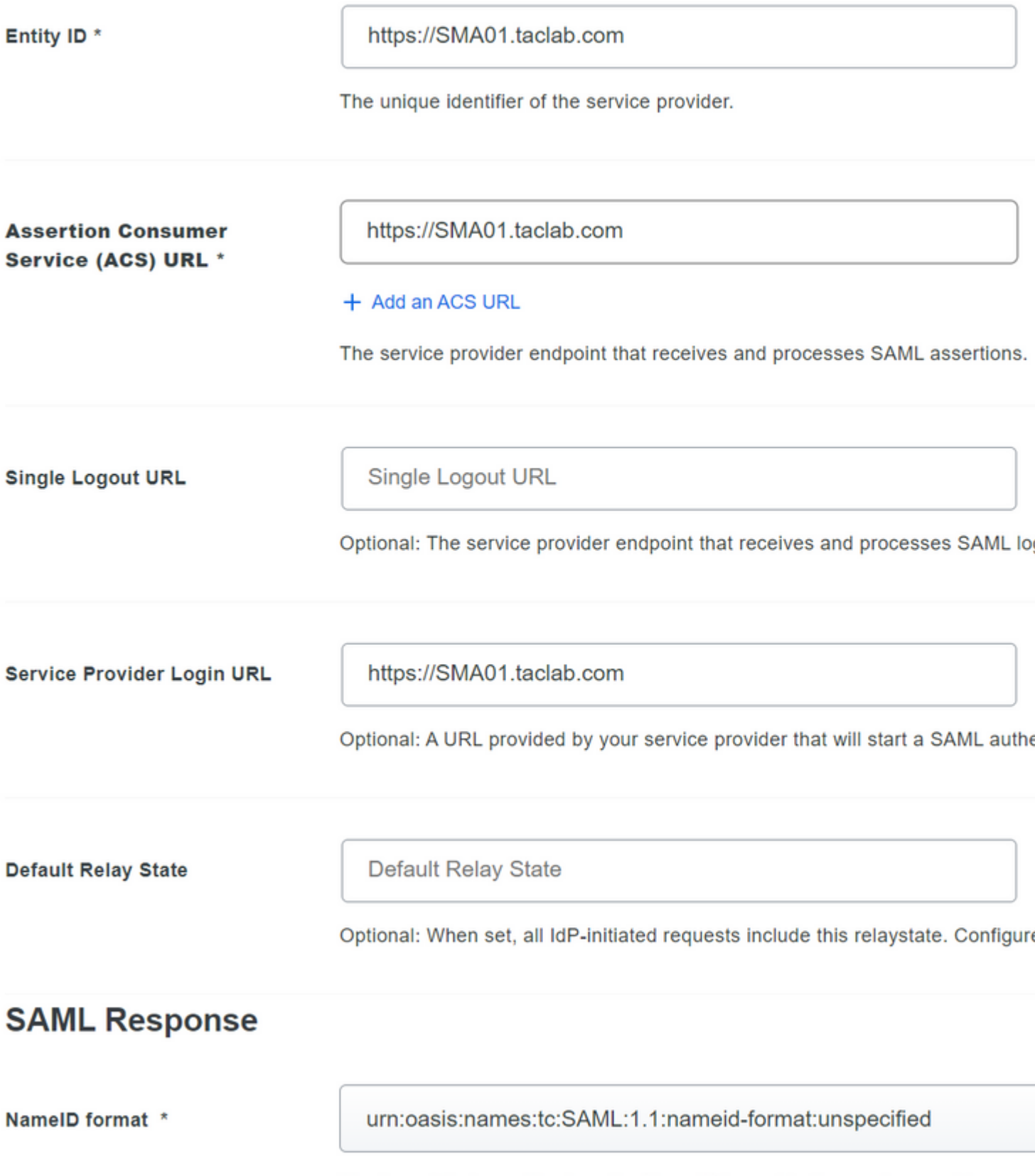

The format that specifies how the NameID is sent to the service provider.

• Entity ID: The Service Provider Entity ID is used to uniquely identify a service provider. The format of the Service Provider Entity ID is typically a URI.

- Assertion Consumer: The service provider endpoint that receives and processes SAML assertions. The SAML Assertion Consumer Service (ACS) URL for your application.
- Service Provider Login URL: The location where the SAML assertion is sent with HTTP POST. This is often referred to as the SAML Assertion Consumer Service (ACS) URL for your application.
- Name ID format: Identifies the SAML processing rules and constraints for the assertion subject statement. Use the default value of 'Unspecified' unless the application explicitly requires a specific format.

Sign response and Sign assertion need to be marked on both SMA and Duo.

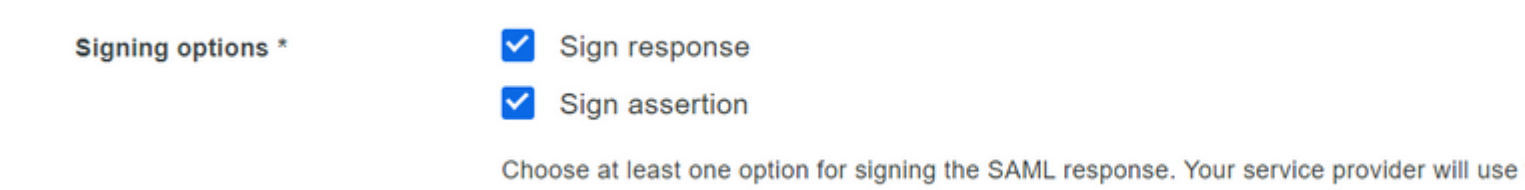

- Attribute Name: The Attribute Name depends on the attributes configured for the Identity Provider. The appliance search for match entries of the Attribute Name in the Group Mapping field, this is optional. If you do not configure it, the appliance search for match entries of all attributes in the Group Mapping field.
- Service Provider Role: Write whatever you want this is only to make the match with the group name in the directory in the SMA.
- Duo Groups: The group integrated to be used under the authentication phase between the SMA and Duo. (remember the groups to be used for the authentication are in Duo not in the SMA).

| Attribute name                     |                         |  |
|------------------------------------|-------------------------|--|
| group                              |                         |  |
| be name of the attribute which wil | carry the mapped roles. |  |
| Service Provider's Role            |                         |  |

Map Duo groups to different roles in this service provider. A Duo group can be mapped to multiple roles and each

## 4. Configure SMA to Use SAML

Navigate to System Administration > SAML as shown in the image.

### SAML

Role attributes

| SAML for UI login                                |
|--------------------------------------------------|
| Add Service Provider                             |
| No Service Provider Profiles have been defined.  |
| Add Identity Provider                            |
| No Identity Provider Profiles have been defined. |

Choose Add Service Provider.

#### SAML for UI login

| SAML Settings             |                              |                                                                                                    |
|---------------------------|------------------------------|----------------------------------------------------------------------------------------------------|
| Service Provider Settings |                              |                                                                                                    |
| Profile Name:             | DUO                          |                                                                                                    |
| Configuration Settings:   | Entity ID: 🕐                 | https://SMA01.taclab.com                                                                               |
|                           | Name ID Format: 🤊            | urn:oasis:names:tc:SAML:1.1:nameid-<br>format:unspecified                                              |
|                           | Assertion Consumer<br>URL: ⑦ | https://SMA01.taclab.com                                                                               |
|                           | SP Certificate:              |                                                                                                    |
|                           | br certineter                | Upload Certificate and Key: ??                                                                         |
|                           |                              | Certificate: Choose File No file chosen                                                                |
|                           |                              | Private Key: Choose File No file chosen                                                                |
|                           |                              | Passphrase:                                                                                            |
|                           |                              | ○ Upload PKCS #12: ⑦                                                                                   |
|                           |                              | Uploaded Certificate Details:                                                                          |
|                           |                              | Issuer: C=PL\CN=sma01.taclab.com\L=Krakow\O=labtac\ST=Malopolskie\emailA<br>dmin@taclab.com\OU=labtac  |
|                           |                              | Subject: C=PL\CN=sma01.taclab.com\L=Krakow\O=labtac\ST=Malopolskie\email&<br>dmin@taclab.com\OU=labtac |
|                           |                              | Expiry Oct 21 11:45:13 2025 GMT<br>Date:                                                               |
|                           |                              | Sign Requests                                                                                          |
|                           |                              | Sign Assertions                                                                                        |
|                           |                              | Make sure that you configure the same settings on your Identity Provider as well.                      |
|                           | Organization Details:        | Name: taclab                                                                                           |
|                           |                              | Display Name: taclab                                                                                   |
|                           |                              | URL: https://taclab.com                                                                                |
|                           | Technical Contact:           | Email: admin@taclab.com                                                                                |
|                           |                              |                                                                                                    |

Note: Remember this parameter needs to be identical in SMA and Duo.

• Entity ID: The Service Provider Entity ID is used to uniquely identify a service provider. The format of the Service Provider Entity ID is typically a URL.

| Entity ID: 🕐                 | https://SMA01.taclab.com                                  |
|------------------------------|-----------------------------------------------------------|
| Name ID Format: ⑦            | urn:oasis:names:tc:SAML:1.1:nameid-<br>format:unspecified |
| Assertion Consumer<br>URL: ⑦ | https://SMA01.taclab.com                                  |
|                              |                                                           |

• Assertion Consumer URL: The Assertion Consumer URL is the URL that the Identity Provider must send the SAML assertion after successful authentication. The URL that you use to access the web interface of your SMA must be the same as the Assertion Consumer URL. You need this value while you configure the SMA settings on Duo.

| Entity ID: 🕐                 | https://SMA01.taclab.com                                  |
|------------------------------|-----------------------------------------------------------|
| Name ID Format: 🕐            | urn:oasis:names:tc:SAML:1.1:nameid-<br>format:unspecified |
|                              |                                                           |
| Assertion Consumer<br>URL: ⑦ | https://SMA01.taclab.com                                  |

• SP Certificate: That is the certificate for the hostname for which you have configured the assertion consumer URL.

| SP Certificate: |                                |                                                                                                    |  |  |  |
|-----------------|--------------------------------|----------------------------------------------------------------------------------------------------|--|--|--|
|                 | Upload Certificate and Key: ?? |                                                                                                    |  |  |  |
|                 | Certific                       | cate: Choose File No file chosen                                                                      |  |  |  |
|                 | Private                        | Key: Choose File No file chosen                                                                       |  |  |  |
|                 | Passphr                        | ase:                                                                                                  |  |  |  |
|                 | ○ Upload PKCS #12: ⑦           |                                                                                                    |  |  |  |
|                 | Uploaded Certificate Details:  |                                                                                                    |  |  |  |
|                 | Issuer:                        | $eq:C=PLCN=sma01.taclab.com\L=Krakow\O=labtac\ST=Malopolskie\emailAddress=admin@taclab.com\OU=labtac$ |  |  |  |
|                 | Subject:                       | $eq:C=PLCN=sma01.taclab.com\L=Krakow\O=labtac\ST=Malopolskie\emailAddress=admin@taclab.com\OU=labtac$ |  |  |  |
|                 | Expiry<br>Date:                | Oct 21 11:45:13 2025 GMT                                                                              |  |  |  |
|                 | Sign Requests                  |                                                                                                    |  |  |  |
|                 | Sign Assertions                |                                                                                                    |  |  |  |
|                 | Make sure t                    | Make sure that you configure the same settings on your Identity Provider as well.                     |  |  |  |

It would be best if you used openssl on Windows or Linux. If you want to configure a self-signed certificate you can do that with the next step-by-step or you can use your certificate:

1. Create the private key. This helps to enable encryption or decryption.

openssl genrsa -out domain.key 2048

2. Create a Certificate Signing Request (CSR).

openssl req -key domain.key -new -out domain.csr

3. Create the self-signed certificate.

openssl x509 -signkey domain.key -in domain.csr -req -days 365 -out domain.crt

If you want more days, you can change the value after -days.

Note: Remember, by best practices, you must not put more than 5 years for the certificates.

After that, you have the certificate and keys to upload on the SMA in the option upload certificate and key.

**Note**: If you want to upload the certificate in PKCS #12 format, it is possible to create it after Step 3.

#### Optional

• From PEM to PKCS#12

openssl pkcs12 -inkey domain.key -in domain.crt -export -out domain.pfx

For organization details, you can fill it as you want and select submit

Navigate toSystem Administration > SAML > Add Identity Provider as shown in the image.

| Profile Name:           | DUO                                                                                                    |  |  |
|-------------------------|----------------------------------------------------------------------------------------------------|--|--|
| Configuration Settings: | O Configure Keys Manually                                                                                                    |  |  |
|                         | Entity ID: ⑦                                                                                                    |  |  |
|                         | SSO URL: ⑦                                                                                                    |  |  |
|                         | Certificate: Choose File No file chosen                                                                                                    |  |  |
|                         | Import IDP Metadata                                                                                                    |  |  |
|                         | Choose File No file chosen                                                                                                    |  |  |
|                         | Uploaded Metadata Details:                                                                                                    |  |  |
|                         | Entity https://sso-<br>ID: 5ed0a388.sso.duosecurity.com/saml2/sp/DIKSQUHUL8ST1SFTIGJM/metadata<br>SSO https://sso-5ed0a388.sso.duosecurity.com/saml2/sp/DIKSQUHUL8ST1SFTIGJM/sso<br>URL: |  |  |

In this step, you have two options, you can upload that information manually or via an XML file. Navigate to your application in Duo and download the IdP metadata file.

# SMA-AZURE

See the Generic SSO documentation 🗳 to integrate Duo into your SAML-enabled service provider.

### Metadata

| Entity ID          | https://sso-5ed0a388.sso.duosecurity.com/saml2/sp/DIKSQUHUL8ST1SFTIGJM/metadata | Сору |
|--------------------|---------------------------------------------------------------------------------|------|
|                    |                                                                                 |      |
| Single Sign-On URL | https://sso-5ed0a388.sso.duosecurity.com/saml2/sp/DIKSQUHUL8ST1SFTIGJM/sso      | Сору |
|                    |                                                                                 |      |
| Single Log-Out URL | https://sso-5ed0a388.sso.duosecurity.com/saml2/sp/DIKSQUHUL8ST1SFTIGJM/slo      | Сору |
|                    |                                                                                 |      |
| Metadata URL       | https://sso-5ed0a388.sso.duosecurity.com/saml2/sp/DIKSQUHUL8ST1SFTIGJM/metadata | Сору |

### **Certificate Fingerprints**

| SHA-1 Fingerprint   | F8:D1:CE:1D:ED:27:EB:14:E1:36:C2:CC:59:91:81:BD:65:14:10:C3                        |      |  |
|---------------------|------------------------------------------------------------------------------------|------|--|
| SHA-256 Fingerprint | C1:36:11:46:86:51:30:16:81:39:92:CB:DE:A2:DA:52:AB:D8:D2:38:93:DC:58:0D:66:72:CA:2 | Сору |  |
| Downloads           |                                                                                    |      |  |
| Certificate         | Download certificate Expires: 01-19-2038                                           |      |  |
| SAML Metadata       | Download XML                                                                       |      |  |

After you have the file downloaded, you can just upload it in the IdP Metadata option in the SMA.

| SAML Settings             |                                                                                                    |
|---------------------------|----------------------------------------------------------------------------------------------------|
| Identity Provider Setting |                                                                                                    |
| Profile Name:             | ουα                                                                                                    |
| Configuration Settings:   | O Configure Keys Manually                                                                                                    |
|                           | Entity ID: 🕐                                                                                                    |
|                           | SSO URL: ⑦                                                                                                    |
|                           |                                                                                                    |
|                           | Certificate: Choose File No file chosen                                                                                                    |
|                           |                                                                                                    |
|                           | Choose File No file chosen                                                                                                    |
|                           | Uploaded Metadata Details:                                                                                                    |
|                           | Entity https://sso-                                                                                                    |
|                           | ID: Sed0a388.sso.duosecurity.com/sami2/sp/DIKSQUHUL8ST1SFTIGJM/metadata<br>SSO https://sso-5ed0a388.sso.duosecurity.com/saml2/sp/DIKSQUHUL8ST1SFTIGJM/s |
|                           | URL:                                                                                                    |

For the final step under the SMA, navigate to System Administration > Users > External Authentication > SAML. And configure the next parameters to look the same as the Duo configuration.

Map Duo groups to different roles in this service provider. A Duo group can be mapped to multiple role groups mapped to it. Optional. Learn more about Duo groups.

| Attribute name |                                                              |  |  |  |
|----------------|--------------------------------------------------------------|--|--|--|
|                | group                                                        |  |  |  |
|                |                                                              |  |  |  |
|                | The name of the attribute which will carry the mapped roles. |  |  |  |

| Service Provider's Role | Duo groups                                        |  |
|-------------------------|---------------------------------------------------|--|
| DUO                     | DUO_SSPT (formerly from "ciscosspt.com") (1 user) |  |

| External Authentication Settings                                                |                                                                     |                         |         |  |  |  |
|---------------------------------------------------------------------------------|---------------------------------------------------------------------|-------------------------|---------|--|--|--|
| S Enable External Authentication                                                |                                                                     |                         |         |  |  |  |
| Authentication Type:                                                            | SAML V                                                              |                         |         |  |  |  |
| SAML Profile:                                                                   | SAML profile has been configured at System Administration > SAML    |                         |         |  |  |  |
| Attribute Name for Matching the Group Map: $\ensuremath{\widehat{\mathcal{O}}}$ | group<br>The Autribute Name, separate multiple entries with a comma |                         |         |  |  |  |
| Group Mapping:                                                                  | Group Name in Directory DUO Group names are case-sensitive.         | Role ⑦<br>Administrator | Add Row |  |  |  |

Attribute Name = Attribute Name for Match the Group Map Service Provider Role = Group Mapping

After that, you can commit the changes and confirm if your deployment work as expected!

# Verify

Use this section to confirm that your configuration works properly.

In order to test your configuration, select Use Single Sign on as shown in the image.

| Secure   Email and Web Manager M100V   Version: 14.2.0-203   Username: edmin edmin edmin Ensphrase: e.e.e.e.e.e.e.e.e.e.e.e.e.e.e.e.e.e.e. |  |
|----------------------------------------------------------------------------------------------------|--|
| Copyright © 2008-2022 Cisco Systems, Inc. All rights reserved.   Privacy Statement                                                         |  |

You are prompted to log in on Microsoft Log in as shown in the image.

| Sign in to your account | t ×      | +     |                                                                                   |                |                      |                    |
|-------------------------|----------|-------|-----------------------------------------------------------------------------------|----------------|----------------------|--------------------|
| → C                     | 0        | 8     | ttps://login.microsoftonline.com/34f282c3-10be-4278-a088-0e1bb31757ba/saml2?SAMLR | equest=rZJfb5s | wFMXf8ykQ74DNn8CsJFf | WVi1StkQJqdS%2BTMa |
| sa01 👪 esa02 🚮 sma01    | 🥥 mail ( | ) vcp |                                                                                   |                |                      |                    |
|                         |          |       |                                                                                   |                |                      |                    |
|                         |          |       |                                                                                   |                |                      |                    |
|                         |          |       |                                                                                   |                |                      |                    |
|                         |          |       |                                                                                   |                |                      |                    |
|                         |          |       |                                                                                   |                |                      |                    |
|                         |          |       |                                                                                   |                |                      |                    |
|                         |          |       |                                                                                   |                |                      |                    |
|                         |          |       |                                                                                   |                |                      |                    |
|                         |          |       |                                                                                   |                |                      |                    |
|                         |          |       |                                                                                   |                |                      |                    |
|                         |          |       |                                                                                   | -              |                      |                    |
|                         |          |       |                                                                                   |                |                      |                    |
|                         |          |       |                                                                                   | E M            | licrosoft            |                    |
|                         |          |       |                                                                                   | Pick           | an account           |                    |
|                         |          |       |                                                                                   | ж              |                      |                    |
|                         |          |       |                                                                                   | Å              | duo@ciscosspt.es     |                    |
|                         |          |       |                                                                                   |                |                      |                    |

After that, if you have your user enrolled you must be prompted to configure a username and password in Duo to authenticate, and after that, you need to select the authentication method.

If you do not have your user enrolled and you have the policy configured to enroll an unenrolled user, you are moved to the enrollment process and authentication method after that, like in the next example.

| 1<br>Single Sign-On<br>duo@ciscosspt.es dd<br>Password<br><br>Log in                                                                                      | terrolled<br>2<br>Welcome to<br>Duo Security<br>Let's set up an account to protect your identity.<br>Next                                                                                                    | Enter your phone number         You'll have the option to log in with Duo Mobile.         3         Country code       Phone number | 4<br>Vou can now use Dupush notification ser<br>Since you added<br>can also use tex |
|----------------------------------------------------------------------------------------------------|----------------------------------------------------------------------------------------------------|----------------------------------------------------------------------------------------------------|-------------------------------------------------------------------------------------|
| 6<br>Check for a Duo Push<br>Verity it's you by approving the notification<br>Sent to "IOS" (****** 265)<br>Cher. options<br>Need help?<br>Secured by Duo | 11:50:43 PM 9 Granted<br>User approved<br>C Buscer<br>United<br>Duo Security<br>Duo Security<br>Duo Security<br>Duo Security<br>Based<br>Duo Security<br>Duo Security<br>Based<br>C Buscer<br>Duo Security<br>Duo Security<br>C Buscer<br>Duo Security<br>Duo Security<br>C Buscer<br>Duo Security<br>C Buscer<br>Duo Security<br>Duo Security<br>C Buscer<br>C Buscer<br>Duo Security<br>Duo Security<br>C Buscer<br>C Buscer<br>Duo Security<br>Duo Security<br>C Buscer<br>C Buscer<br>Duo Security<br>C Buscer<br>C Buscer<br>C Buscer<br>C Buscer<br>Duo Security<br>C Buscer<br>C Buscer<br>C Bus | Aprobado                                                                                                    |                                                                                     |

If everything was configured and corrected, you have successfully logged in.

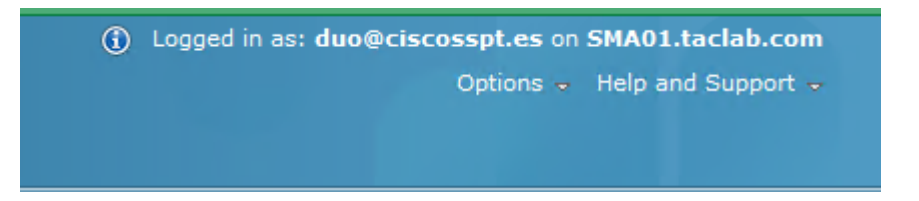

## Troubleshoot

There is currently no specific troubleshooting information available for this configuration.

# **Related Information**

- Duo SSO for SAML Auth with Azure
- <u>Technical Support & Documentation Cisco Systems</u>